# **DEMO MODE USER'S MANUAL**

# Premium High Definition Touch Screen Communicating Control

# Models: S1-TTSCC01

# **POWER-UP SEQUENCE**

The communicating control will load the following screens upon initial power up:

- Screen 1 Set date and time by selecting a field and using the up/down arrows provided. See figure at right.
- **Screen 2** The control will display the Software Revision.
- Screen 3 The control "listens" for network traffic for a random interval between 1 10 seconds.
- Screen 4 The control "gathers" system information.
- Screen 5 Set the Mode of Operation to Demo Mode. See figure at right.
- Screen 6 Select the type of indoor equipment to demo.
- Screen 7 Select the type of outdoor equipment to demo.

# NON-ADJUSTABLE SETTINGS/FUNCTIONALITY

## Homeowner:

| Setting / Functionality            | Access Path   | Notes                            |
|------------------------------------|---------------|----------------------------------|
| View Equipment / Accessory Details | Menu > Status | Device icons are not selectable. |

#### Service:

| Setting / Functionality            | Access Path                                | Notes                            |  |
|------------------------------------|--------------------------------------------|----------------------------------|--|
| View Equipment / Accessory Details | Main Status screen                         | Device icons are not selectable. |  |
| Edit Dealer Information / Logo     | Menu > Tools/Settings > Dealer Information | Edit button is not present.      |  |

## System Event:

The communicating control will display the following system event 2 minutes after power-up: Air Filter Reminder Expired – applies to all systems

## **Equipment Faults:**

The communicating control will display the following equipment faults 3 and 4 minutes after power-up:

Limit Switch Open – applies to all Air Handler applications

Soft Limit Warning – applies to all Furnace applications

Ambient Sensor Open – applies to all Heat Pump applications

HPS Lockout – applies to all Air Conditioner applications

## Status Screen:

With each Refresh button press, the system will toggle through pre-programmed states for all devices:

| 9 States – applies to Heat Pump application |            |       |        |        |         |  |  |
|---------------------------------------------|------------|-------|--------|--------|---------|--|--|
|                                             |            | UV    | EAC    |        |         |  |  |
| Thermostat                                  | Humidifier | (HP4) | (HP15) | AH     | AC      |  |  |
| ON                                          | OFF        | ON    | OFF    | FAULT  | OFF     |  |  |
|                                             |            |       |        |        | TIME    |  |  |
| ON                                          | OFF        | ON    | ON     | FAN    | DELAY   |  |  |
| ON                                          | OFF        | 10%   | 10%    | FAN    | LO COOL |  |  |
| ON                                          | OFF        | 10%   | 10%    | FAN    | HI COOL |  |  |
| ON                                          | ON         | ON    | ON     | FAN    | LO HEAT |  |  |
| ON                                          | ON         | ON    | ON     | FAN    | HI HEAT |  |  |
| ON                                          | OFF        | 10%   | 10%    | 4.8KW  | DEFROST |  |  |
| ON                                          | 10%        | 10%   | 10%    | 14.4KW | HI HEAT |  |  |
| ON                                          | 10%        | ON    | ON     | 14.4KW | FAULT   |  |  |

6 States – applies to Air Conditioner applications

|            | Humidifier |     |     |        |       |
|------------|------------|-----|-----|--------|-------|
| Thermostat | (AC8)      | UV  | EAC | AH     | AC    |
| ON         | OFF        | ON  | OFF | FAULT  | OFF   |
|            |            |     |     |        | TIME  |
| ON         | OFF        | ON  | ON  | FAN    | DELAY |
|            |            |     |     |        | LO    |
| ON         | OFF        | 10% | 10% | FAN    | COOL  |
|            |            |     |     |        | HI    |
| ON         | OFF        | ON  | 10% | FAN    | COOL  |
| ON         | 10%        | ON  | ON  | 4.8KW  | OFF   |
| ON         | ON         | ON  | ON  | 14.4KW | FAULT |
|            |            |     |     |        |       |

# **AVAILABLE SETTINGS**

Reference the User's Information and Installation Manuals for adjusting the all other settings not listed above.

Subject to change without notice. Published in U.S.A. Copyright © 2010 by Johnson Controls, Inc. All rights reserved

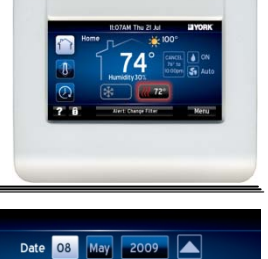

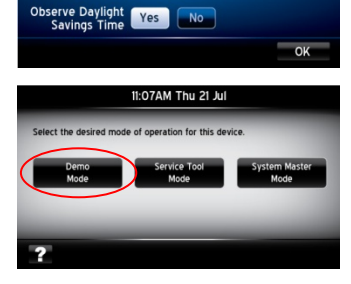

Clock 12 : 00 AM

Clock Format 12 hr 24 hr